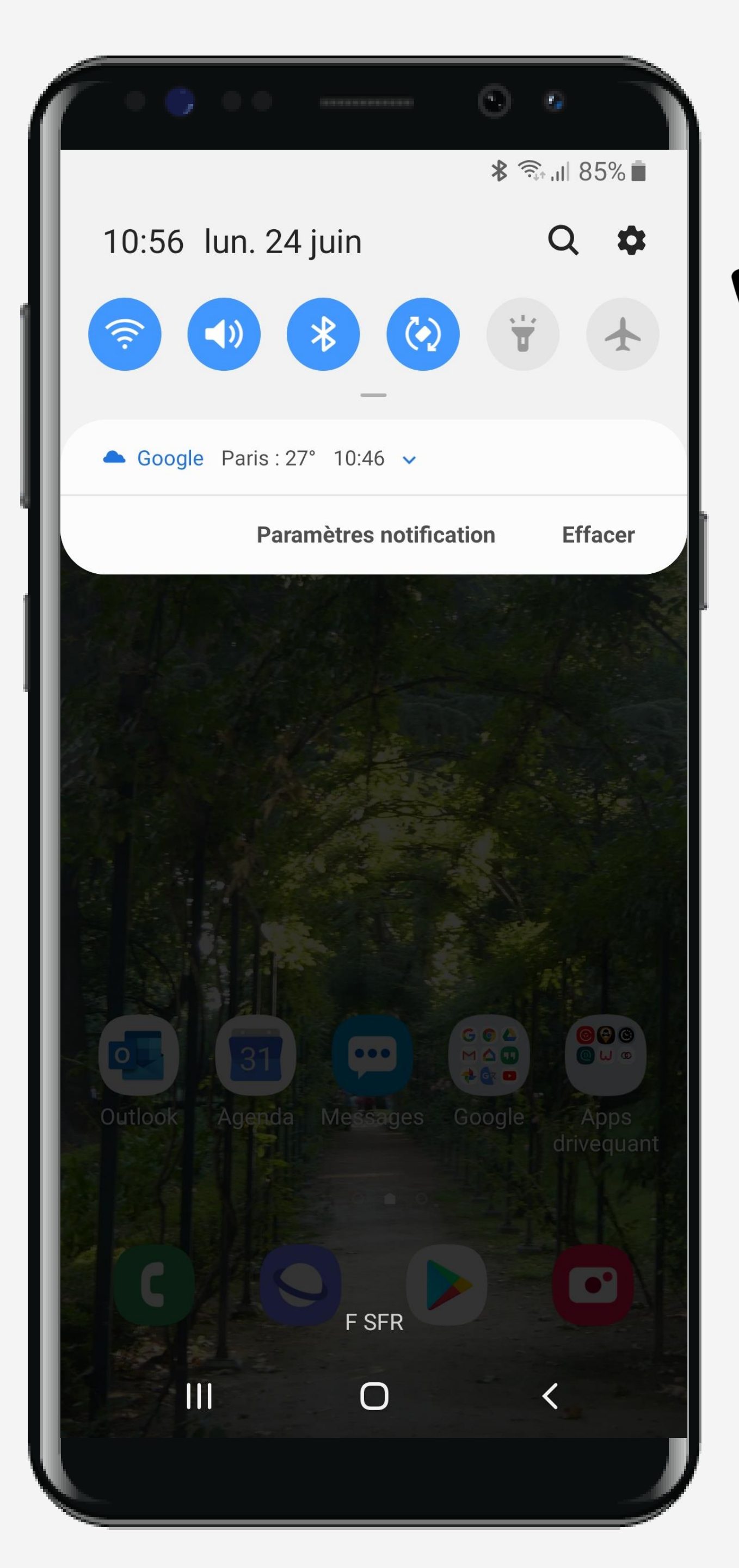

## Cliquez sur la roue crantée pour accéder aux Paramètres du téléphone

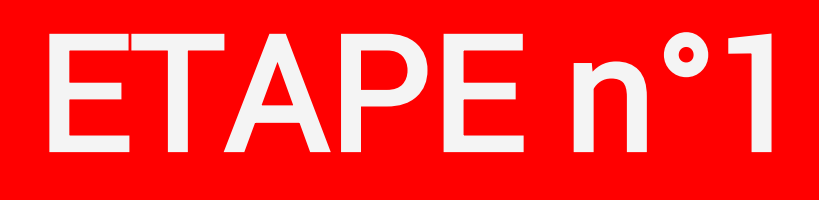

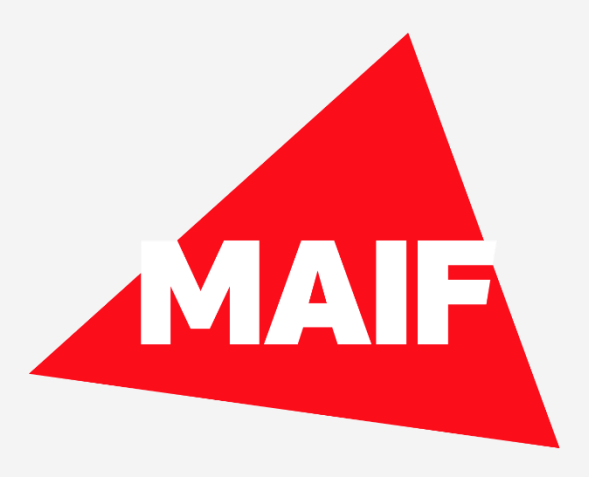

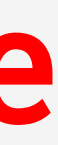

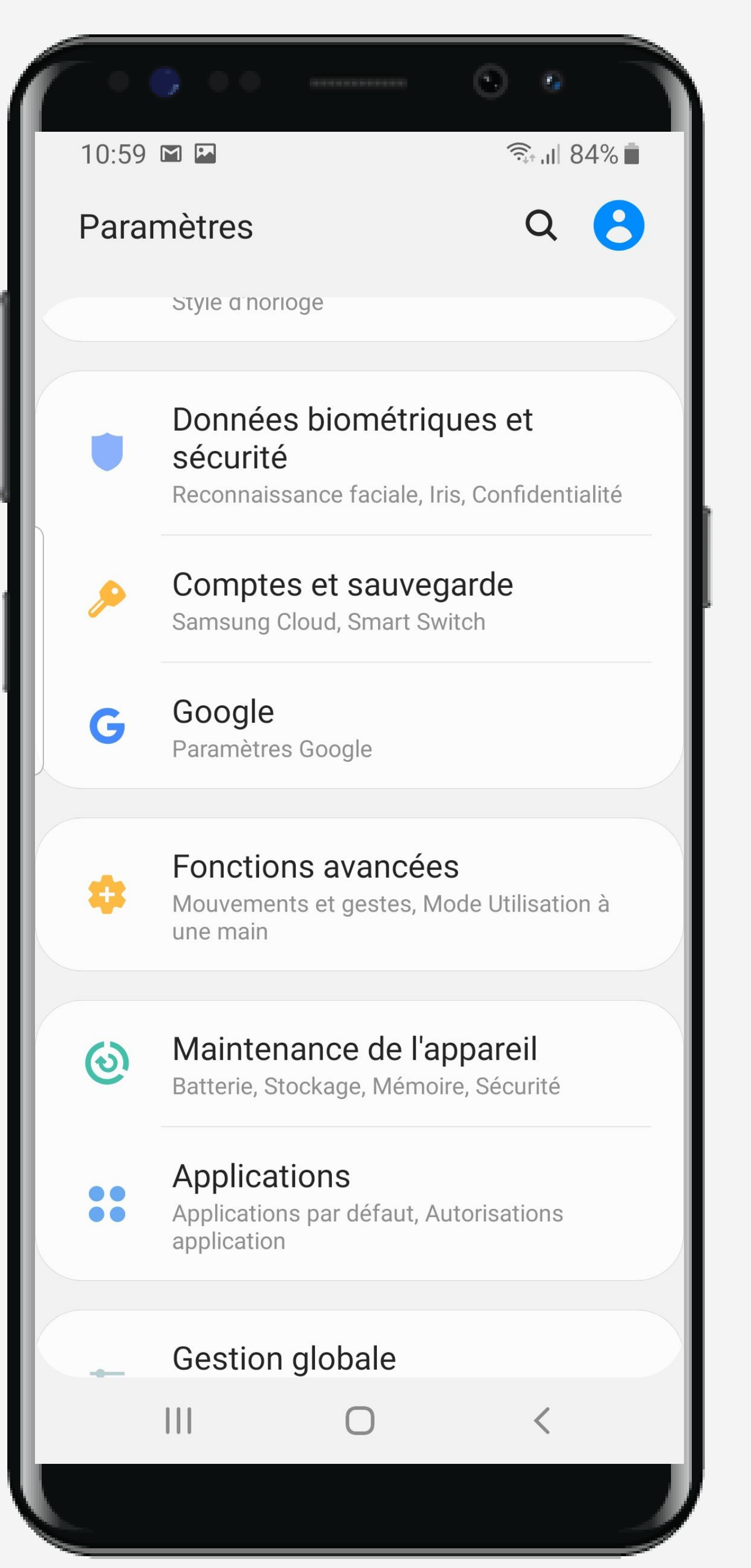

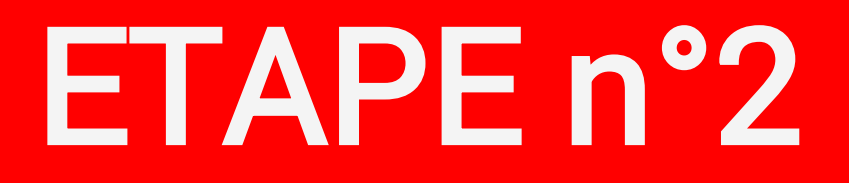

#### Cliquez sur Applications

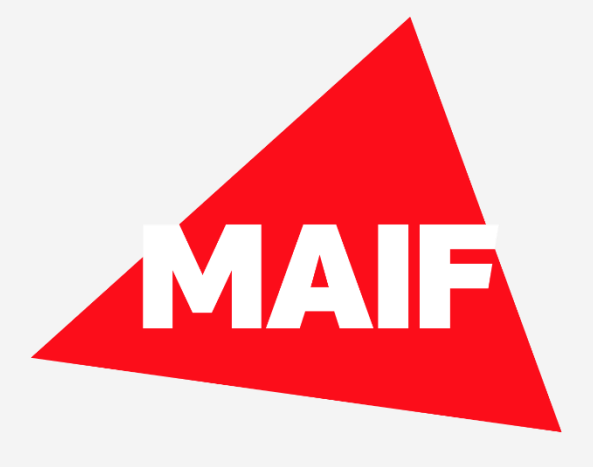

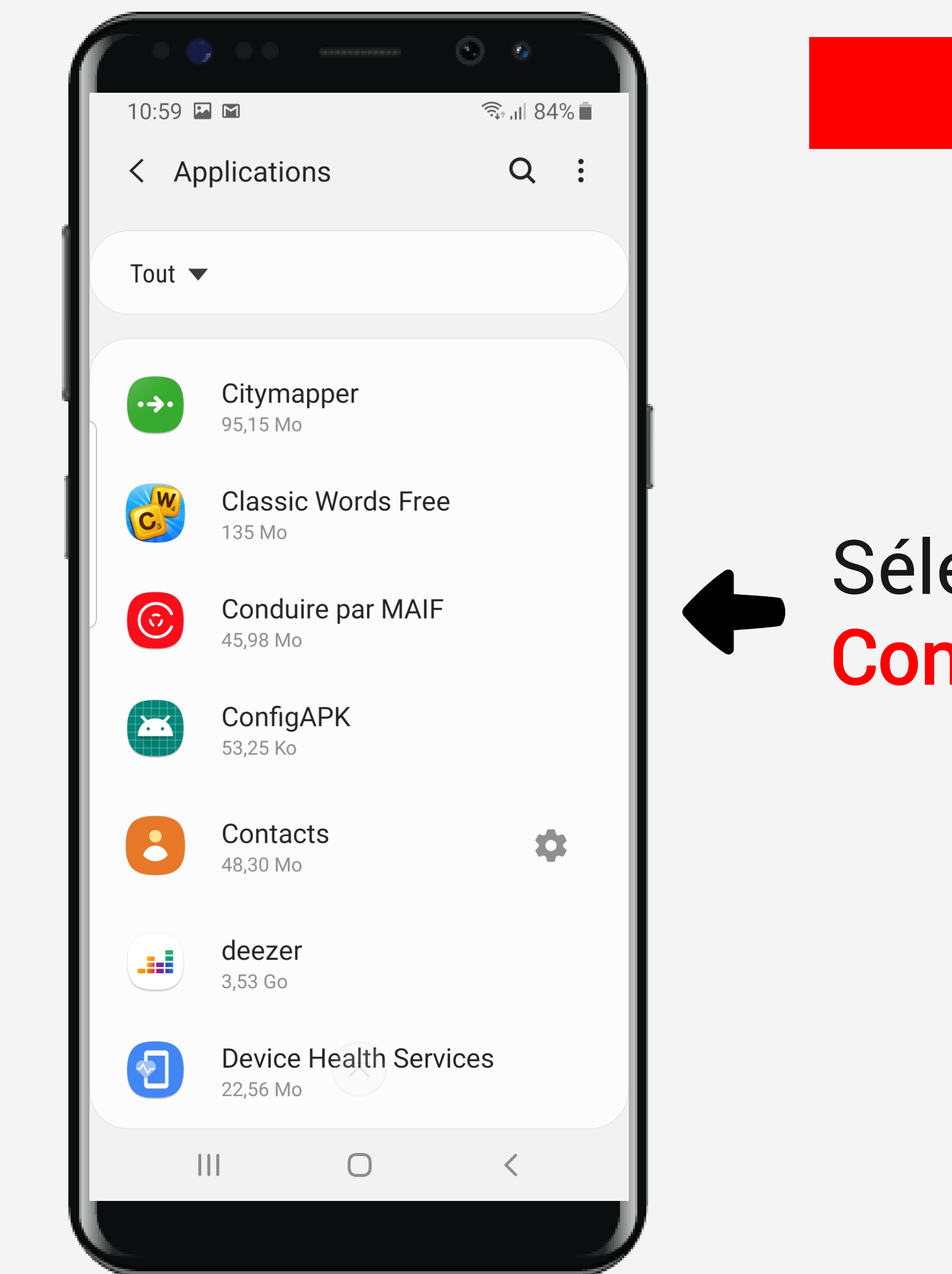

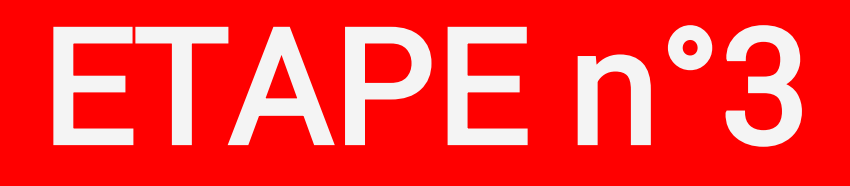

#### Sélectionner l'application Conduire par MAIF

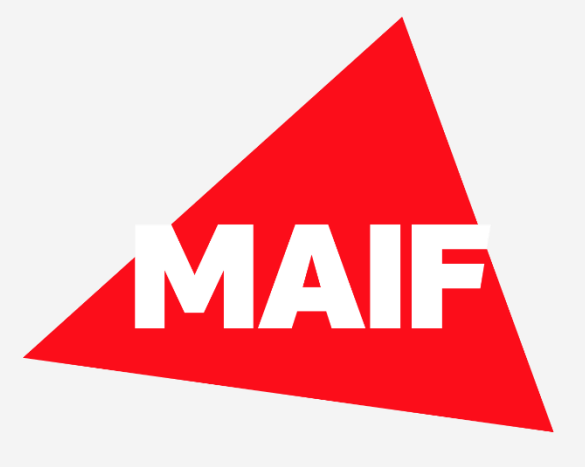

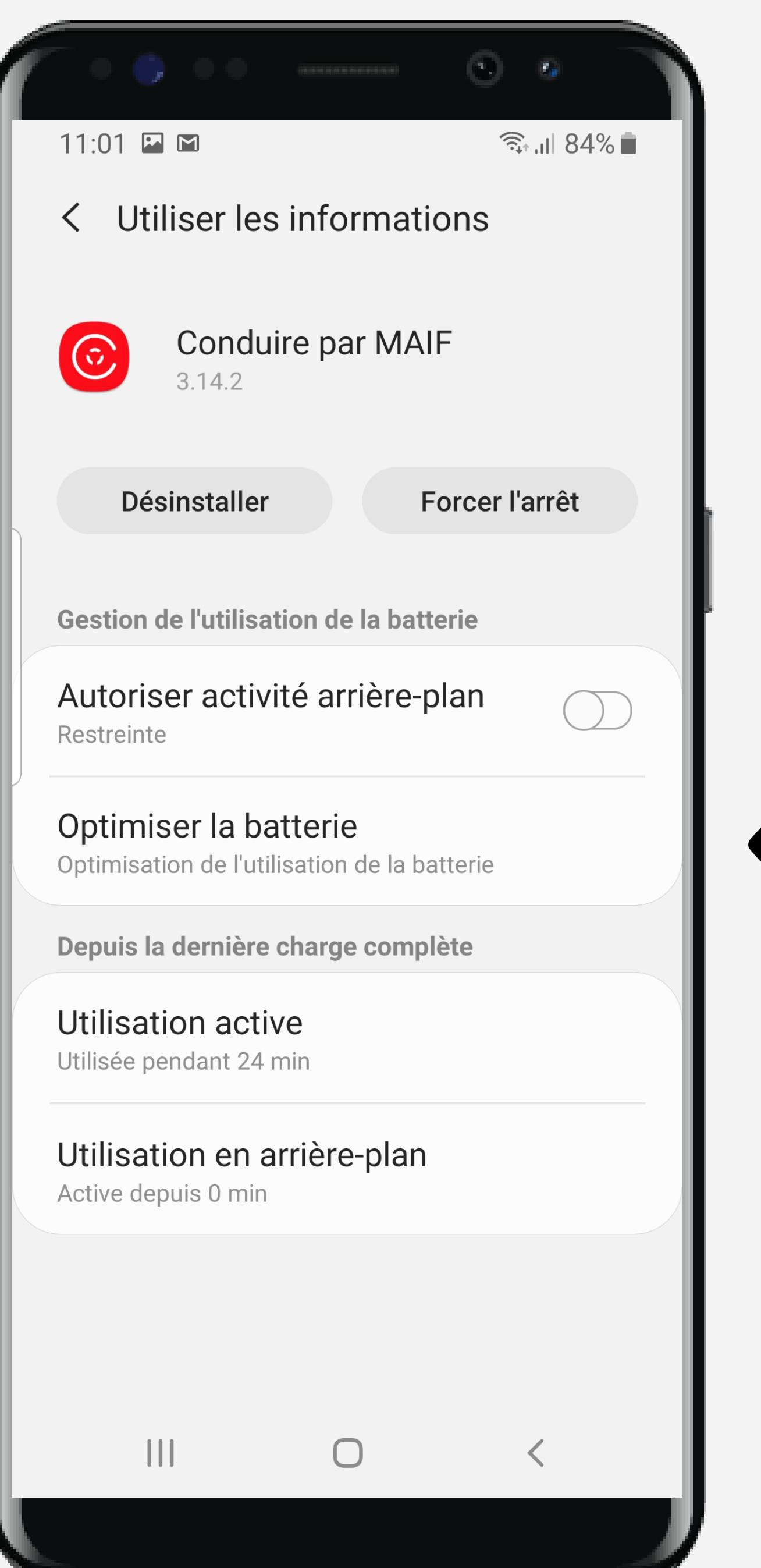

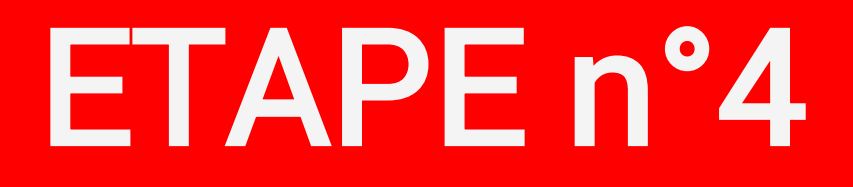

### Sélectionnez Optimiser la batterie

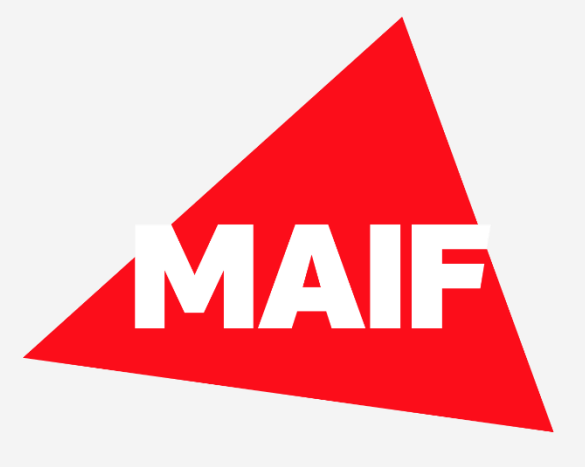

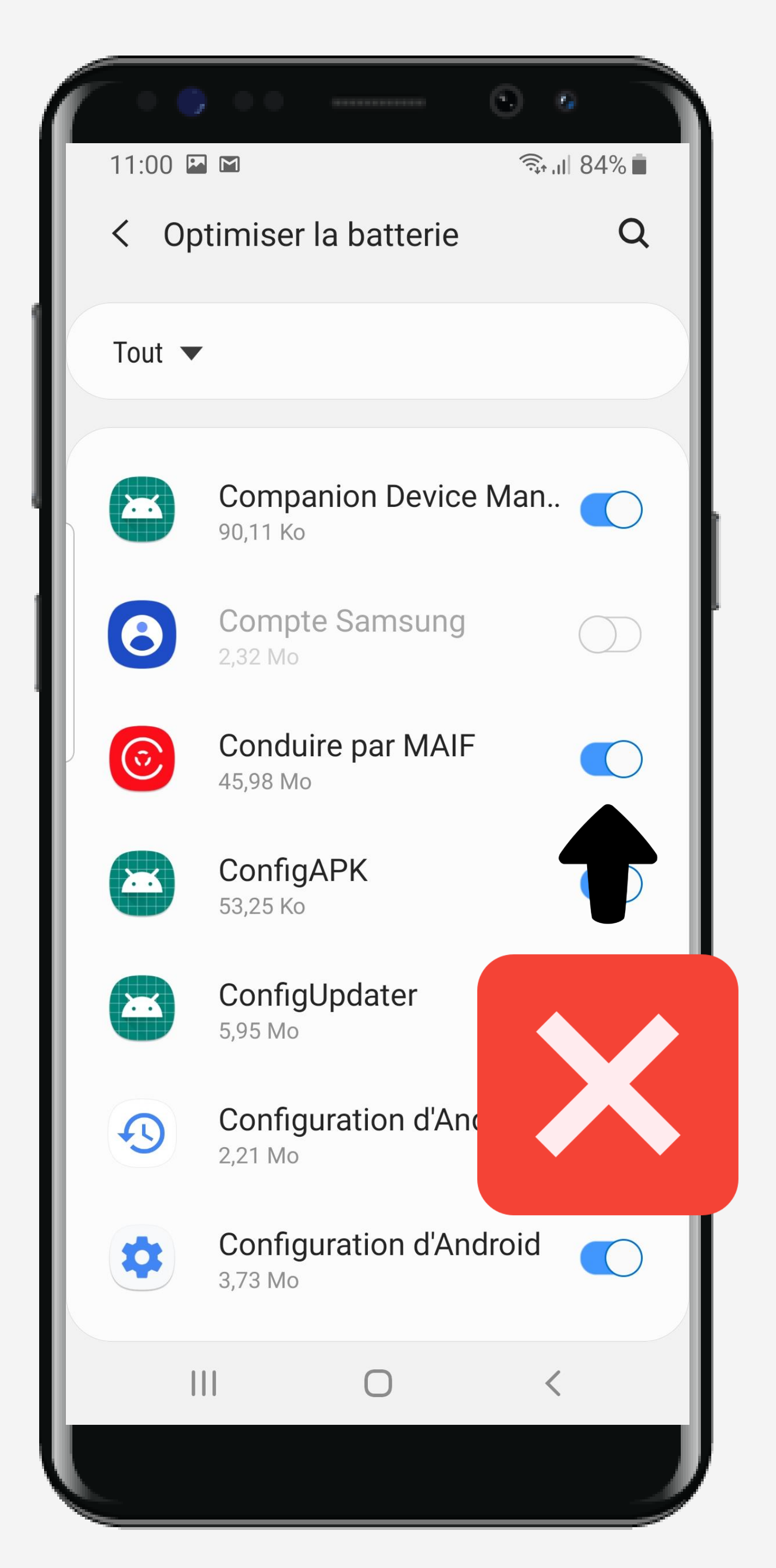

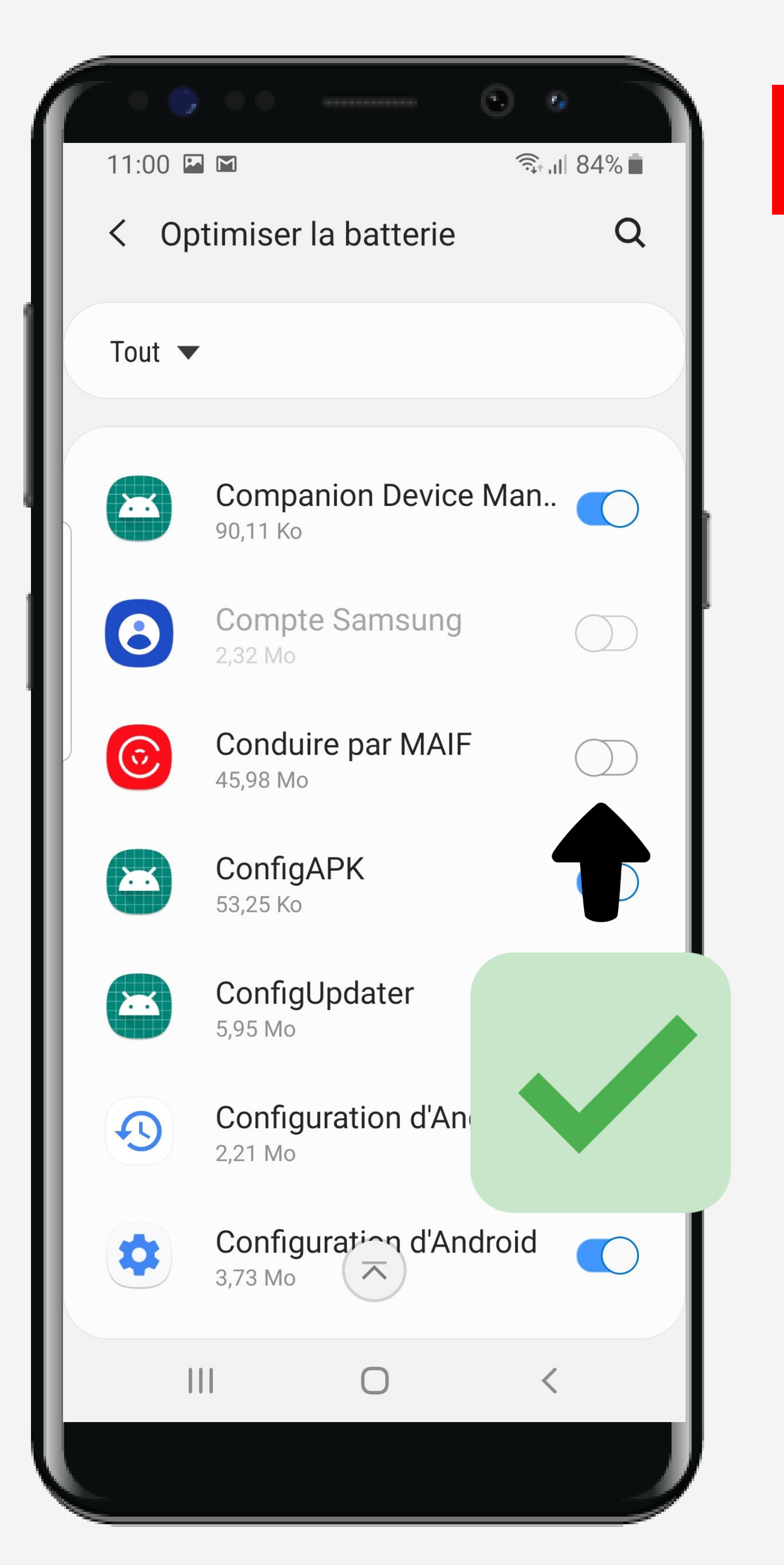

#### ETAPE n°5

#### Recherchez l'application Conduire et désactivez l'option d'optimisation de la batterie

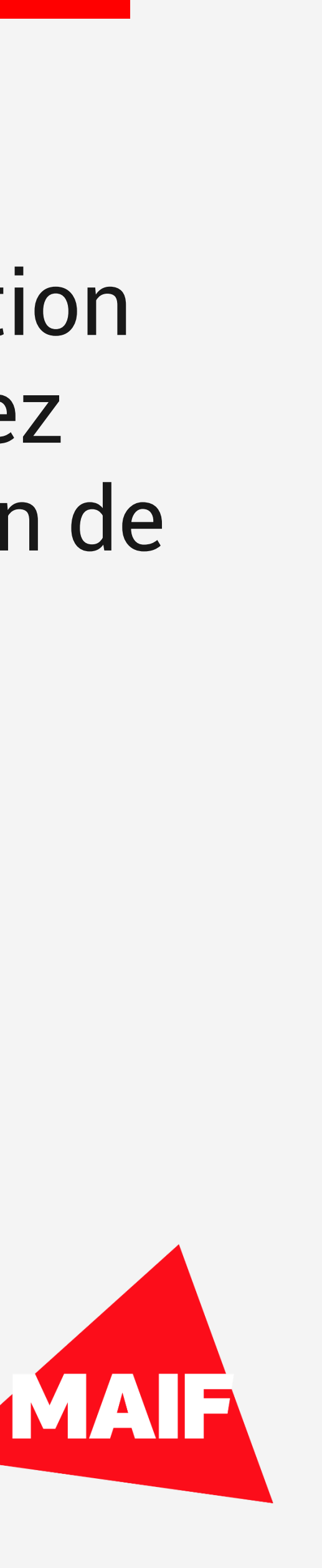

![](_page_5_Picture_0.jpeg)

![](_page_5_Picture_1.jpeg)

# Assurez-vous que l'application est autorisée en arrière plan

#### Vérifiez que la mention Non optimisée apparait

![](_page_5_Picture_4.jpeg)